## **Sharing Files in OneDrive**

1423 Laurie Sherrod October 19, 2022 Office 365

If you would like to share files with Clemson or non-Clemson users, one tool to use is Microsoft OneDrive. It is available at <u>365.clemson.edu</u>. Here are some instructions for a Clemson user to share a folder in OneDrive.

1. You should first create a folder in OneDrive and click on the share link beside the folder.

|         |   | Security                           | July 18, 2017                                   |      | 1 item   | Private               |
|---------|---|------------------------------------|-------------------------------------------------|------|----------|-----------------------|
|         | 8 | Shared with Everyone               | May 20, 2015                                    |      | 2 items  | я <sup>я</sup> Shared |
| $\circ$ |   | Training Classes                   | January 24, 2017                                | -    | 9 items  | Private               |
|         |   | UDrive Share th                    | e selected item with other pe<br>March 21, 2016 | ople | 26 items | Private               |
|         |   | ClemsonSecurityForNewStudents.pptx | March 12, 2018                                  |      | 47.8 MB  | я <sup>q</sup> Shared |

2. "People you specify can edit" will be the default permission. Enter an email address for the person with whom you want to share.

a. If it is a Clemson address (<u>username@clemson.edu</u>), you will see a screen like this. Click **Send**.

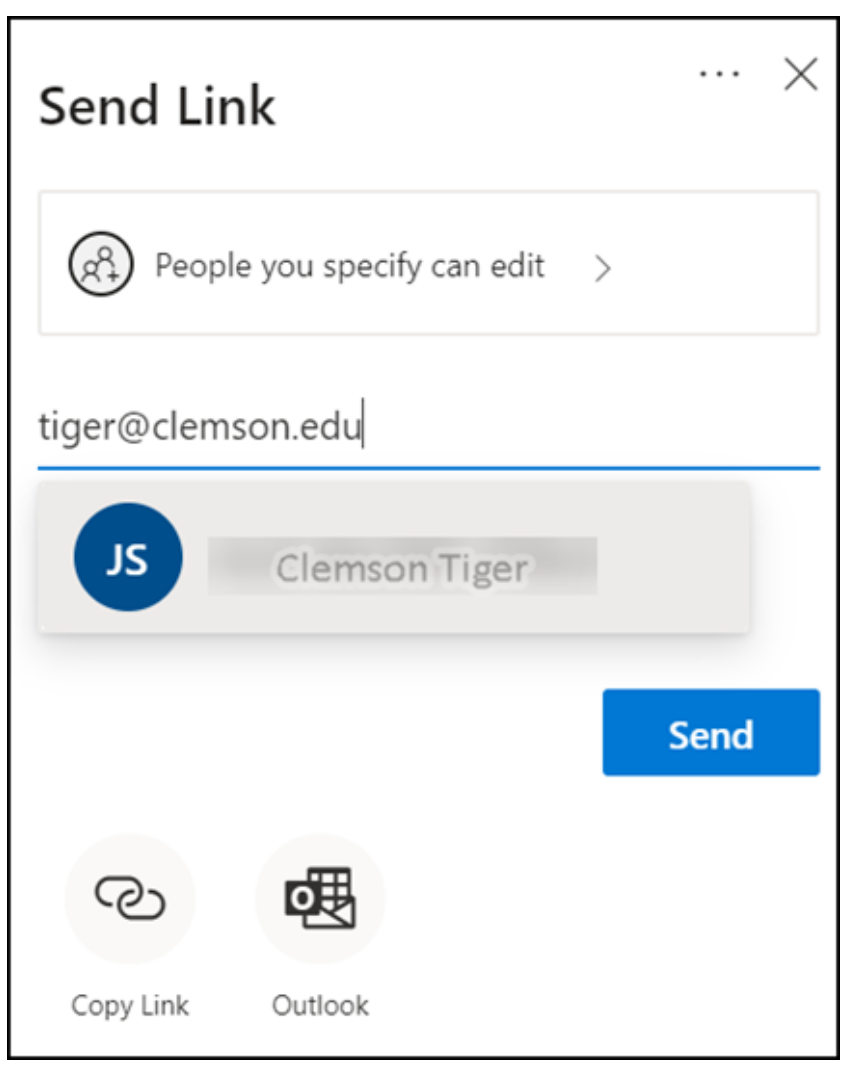

b. If it is an external email account, you will see a screen like this. Click Send.

| Send link                                           | ^                    |
|-----------------------------------------------------|----------------------|
| People you specify can edit >                       |                      |
| l@gm ×                                              |                      |
| Add another                                         | $\mathcal{O}$ $\sim$ |
| (i) I@gmail.com is outside<br>of your organization. |                      |
| Message                                             |                      |
|                                                     |                      |
|                                                     | Send                 |
| C)                                                  |                      |
| Copy link Outlook                                   |                      |

3. Your collaborator will get an email that looks like this. They need to click **Open**.

| Y       | shared the folder "Training Classes" with you. > Interx |   |   |  |  |  |  |  |
|---------|---------------------------------------------------------|---|---|--|--|--|--|--|
| ()<br>t | 9:35 AM (0 minutes ago) 😚                               | 4 | : |  |  |  |  |  |
|         | I shared a folder with<br>you                           |   |   |  |  |  |  |  |
|         | Here's the folder that shared with you.                 |   |   |  |  |  |  |  |

4. If the collaborator is an external user, when they open the link they will be asked for a verification code that will be sent to their email address. Once they enter the code, they will click **Verify**.

| Microsoft                                                                                        |  |  |  |  |  |  |
|--------------------------------------------------------------------------------------------------|--|--|--|--|--|--|
| Enter Verification Code                                                                          |  |  |  |  |  |  |
| You've received a secure link to:                                                                |  |  |  |  |  |  |
| To open this link, enter the code we just<br>emailed to <b>@gmail.com</b> . <u>Send</u><br>again |  |  |  |  |  |  |
| 31753322                                                                                         |  |  |  |  |  |  |
| Verify                                                                                           |  |  |  |  |  |  |
| Keep me signed in                                                                                |  |  |  |  |  |  |

5. Now a window will open with the shared folder. If the collaborator is a Clemson user, it will open OneDrive showing the folder. If the collaborator is an external user, they will see a window like this that allows them to view, select or download the files.

| 6            | 4 M 317         | 53322 is yo | ur Microsoft | <ul> <li>Training Classes - One</li> </ul> | D×+ V                       | ~                              |                      | - 0                   | × |
|--------------|-----------------|-------------|--------------|--------------------------------------------|-----------------------------|--------------------------------|----------------------|-----------------------|---|
| $\leftarrow$ | $\rightarrow$ O | ŵ           | A https://   | clemson-my.sharepoint.com/p                | personal/ +_                | clemsc 🛄 🔹                     | ☆                    | \$= \$L \$E           |   |
|              | Office 365      |             |              |                                            |                             |                                |                      | ?                     |   |
|              | _               |             |              | 📋 Delete 🗈 Move to 🗋 Co                    | py to                       | 1=                             | Sort 🗸 >             | 🗙 2 selected 🛛 🚍 🗸    | 0 |
|              |                 |             | Files > Tra  | aining Classes                             |                             |                                |                      |                       | / |
|              |                 |             | D            | Name 🗸                                     | Modified $ \smallsetminus $ | Modified By $ \smallsetminus $ | File size $ arsigma$ | Sharing               |   |
|              |                 |             | o 🗈          | About Me                                   | November 9, 2               |                                | 1.39 MB              | R <sup>R</sup> Shared |   |
|              |                 |             | o 📭          | AdvancedPowerPoi 🖄 :                       | March 8, 2017               |                                | 47.8 MB              | R <sup>R</sup> Shared |   |
|              |                 |             | •            | Box Tech Talk 2017.pptx                    | March 1, 2017               |                                | 4.40 MB              | R <sup>R</sup> Shared |   |
|              |                 |             |              | EbayPresentation.pptx                      | October 14, 20              |                                | 12.3 MB              | R <sup>R</sup> Shared |   |
|              |                 |             |              | Microsoft OneDrive.pptx                    | April 5, 2016               |                                | 5.50 MB              | R <sup>R</sup> Shared |   |
|              |                 |             | •            | Microsoft OneDrive1.pptx                   | March 1, 2017               |                                | 5.50 MB              | R <sup>R</sup> Shared |   |
|              |                 |             | •            | MS OneDrive Class Notes.docx               | January 24, 2017            |                                | 12.4 KB              | R <sup>Q</sup> Shared |   |

If no files are selected, they may also upload files to your folder.

|     | OneDrive                                   | ✓ Search                               |                                        |
|-----|--------------------------------------------|----------------------------------------|----------------------------------------|
|     |                                            | + New 🗸 👎 Upload 🗸 🖻 Share 🔹 Copy link | G Sync ⊥ Download                      |
| Ð   | My files                                   |                                        |                                        |
| 3   | Recent                                     | Files > Training Classes               |                                        |
| RR  | Shared                                     |                                        |                                        |
| 6   | Recycle bin                                | 🗅 Name 🗸                               | Modified ${}^{\checkmark}$ Modified By |
| Sha | red libra Create shared libra              | About Me .pptx                         | November 9, 2                          |
| \$7 | Security Training<br>Create shared library | AdvancedPowerPoint3.pptx               | March 8, 2017                          |

If you have more questions about this, email <u>ITHELP@clemson.edu</u> or call 864-656-3494.

Online URL: <u>https://hdkb.clemson.edu/phpkb/article.php?id=1423</u>